# **VEC Disclosures**

Portal guide June 2024

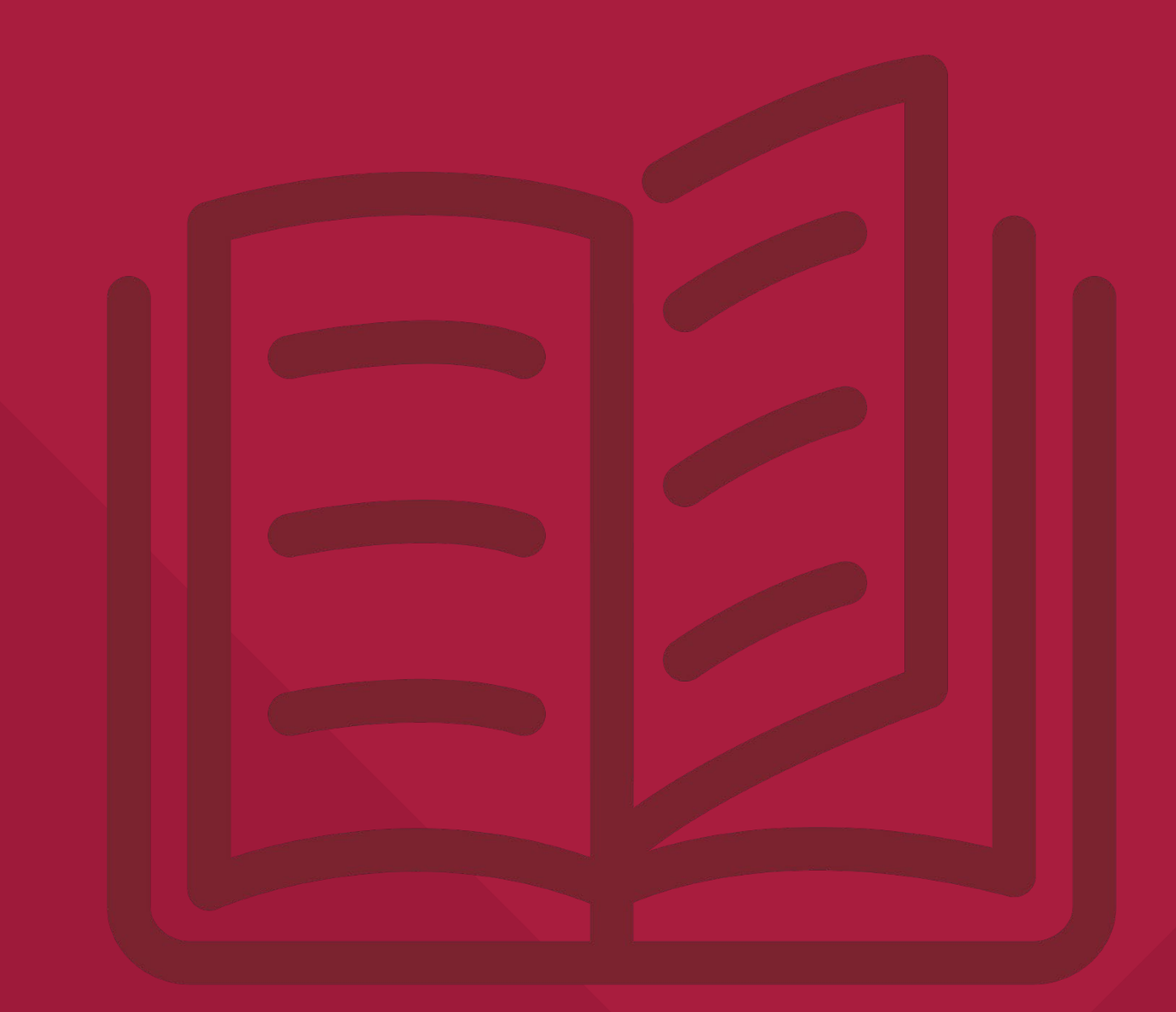

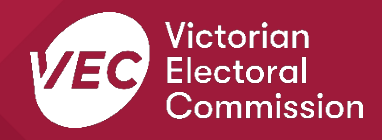

# **Acknowledgement of Country**

We pay respect to Victoria's traditional owners and their elders past and present who have been custodians of this country for many thousands of years. We acknowledge their living culture and their role in the life of Victoria.

### Disclaimer

The information in this user guide is specific to Victorian funding and disclosure laws and does not consider the laws of other Australian jurisdictions. Victoria's funding and disclosure laws are set out in the *Electoral Act 2002* (Vic) (Electoral Act).

This information is general in nature and does not consider your individual circumstances. If you are unsure about how the laws apply to you, seek professional advice.

# **Contact us**

We are here to support you with your funding and donation obligations. Please get in touch with us if you have questions or concerns.

Phone: 03 8620 1100 or 131 832 Email: <u>disclosures@vec.vic.gov.au</u>

You can also contact us at <u>rppregistration@vec.vic.gov.au</u> with any questions about registered political parties and their agents.

| Version | Date effective | Approved by                                  | Amendment                                                                                                    |
|---------|----------------|----------------------------------------------|----------------------------------------------------------------------------------------------------|
| 1.0     | 19 July 2022   | Director, electoral integrity and regulation | First version                                                                                                    |
| 1.1     | 27 May 2024    | Principal advisor, data<br>and projects      | <ul> <li>Indexation update to<br/>disclosure threshold.</li> <li>Name change to Funding,<br/>Disclosure and<br/>Registration.</li> <li>Penalty units removed.</li> <li>Changed abbreviation of<br/>Electoral Act 2002 (Vic)<br/>(Electoral Act).</li> </ul> |
| 1.2     | 24 June 2024   | Principal advisor, data and projects         | <ul> <li>Disclosure threshold<br/>update</li> <li>Updated screenshots</li> </ul>                                                                                                    |

### **Version control**

# Contents

| VEC Disclosures                                                                     | 5               |
|-------------------------------------------------------------------------------------|-----------------|
| Web browser capability                                                              | 5               |
| Definitions                                                                         | 5               |
| More information                                                                    | 5               |
| Registering for VEC Disclosures                                                     | 6               |
| Why do I need to register?                                                          | 6               |
| Who needs to register?                                                              | 6               |
| Register as an individual donor                                                     | 7               |
| Register as an independent elected member or independent candidate                  | 9               |
| Register as an organisation donor                                                   | 13              |
| Register as an associated entity or third-party campaigner                          | 15              |
| Complete your registration – all users                                              |                 |
| Edit user details – all users<br>Why would I want to edit my details?               | <b>19</b><br>19 |
| Edit organisation entity details                                                    | 21              |
| Disclose a donation – donors                                                        | 22              |
| Recipient is not in the list                                                        | 24              |
| Disclose a donation – recipients                                                    | 25              |
| Donor is not in the list                                                            |                 |
| Confirming a donation disclosure                                                    |                 |
| Why do I need to confirm a donation disclosure?                                     |                 |
| Confirming a donation disclosure                                                    |                 |
| Rejecting a donation disclosure<br>Why would I need to reject a disclosed donation? | 31<br>31        |
| Linking a donation                                                                  |                 |
| Link a donation to your registered entity                                           |                 |
| Entity profiles                                                                     | 36              |
| Create a new entity profile                                                         |                 |
| Switch entity                                                                       | 37              |

# **VEC Disclosures**

<u>VEC Disclosures</u> is our purpose-built portal that allows users to disclose political donations and submit required annual returns. Political donations are money, services (including paid labour), loans, guarantees or property (including a loan of assets).

A political donation is any gift made to:

- political parties registered in Victoria
- candidates at a Victorian State election
- a group of Legislative Council (upper house) candidates at a Victorian State election
- an elected member of the Victorian Parliament
- an associated entity operating in Victoria
- a nominated entity of a political party registered in Victoria
- a third-party campaigner operating in Victoria.

This guide explains how to register for <u>VEC Disclosures</u>. It also has instructions on how to make, accept, reject, or link a donation.

# Web browser capability

VEC Disclosures works on multiple web browsers.

You can access VEC Disclosures on a mobile device, however, the best user experience is on your desktop or laptop computer.

# Definitions

For an explanation of terms used in this user guide, please visit the <u>Funding glossary</u> on our website.

# More information

For more information on funding and disclosures obligations and additional VEC Disclosures user guides please see our website

Political donations | Victorian Electoral Commission (vec.vic.gov.au)

VEC Disclosures - RPP functions guide

VEC Disclosures - Associated entities, third party campaigners' functions guide

# **Registering for VEC Disclosures**

# Why do I need to register?

Any person or organisation that makes a political donation relating to a state election in Victoria at or above the disclosure threshold (called a donor) must disclose that donation on <u>VEC Disclosures</u> within 21 days. This includes multiple donations to a single recipient that add up to the threshold amount or more, given in the same financial year.

For the 2024-25 financial year the threshold amount is \$1,210 (\$1,170 in FY 2023-24). You must be registered on <u>VEC Disclosures</u> before you can disclose a donation.

Registering helps us verify the details of donors. A donor must be either an Australian citizen or resident, or a business with a relevant business number. This is usually an Australian Business Number (ABN) or Australian Company Number (ACN).

Transparency of political donations underpins the disclosure obligation within the Electoral Act. There are significant penalties for giving false information, including your address and contact details. Penalties include fines and prison terms.

## Who needs to register?

Any person who makes or receives political donations in Victoria must create an account on VEC Disclosures.

The registered officer of political parties registered in Victoria is responsible for registering all endorsed candidates, elected members and groups endorsed by the party on VEC Disclosures. They are also responsible for disclosing all donations they receive.

### Register as an individual donor

1. On the <u>VEC Disclosures home page</u> click 'register' from the top right menu.

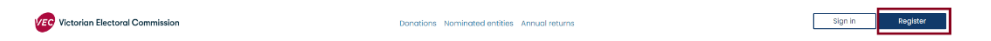

2. Answer each question and click 'Continue'. Mandatory fields have a red asterisk (\*)

Note: if you are not an Australian citizen or Australian resident you will not be able to register.

| Register on VEC Disclosures                                                                  |     |
|----------------------------------------------------------------------------------------------|-----|
| Welcome Contact details Additional details Review and submit                                 |     |
| How do we collect, manage and disclose your personal information? See our Privacy statement. |     |
| Are you a candidate, elected member or group endorsed by a registered political party? *     |     |
| No                                                                                           | ~   |
| Are you registering as an individual or on behalf of an organisation? *                      |     |
| Register as an individual                                                                    | ~   |
| Nhat is your entity type? *                                                                  |     |
| Find out more about VEC disclosures entities                                                 |     |
| Individual Donor                                                                             | ~   |
| Are vou an Australian citizen or Australian resident? *                                      |     |
| Yes                                                                                          | ~   |
|                                                                                              |     |
| Yes                                                                                          |     |
| Conti                                                                                        | nue |

Already registered? Sign in

3. Add your contact details and click 'Continue'.

| Welcome 🗸 Conta                                                                  | ct details Additional details Review and submit                    |
|----------------------------------------------------------------------------------|--------------------------------------------------------------------|
| Your contact information                                                         |                                                                    |
| First name *                                                                     |                                                                    |
| First name                                                                       |                                                                    |
| Last name *                                                                      |                                                                    |
| Last name                                                                        |                                                                    |
| Phone number (Preferred) *                                                       | Phone number (Alternative)                                         |
| Include local area code                                                          | Include local area code                                            |
| Email address *                                                                  |                                                                    |
| We will send all VEC Disclosures notifications to this e<br>Disclosures account. | mail address. An email address can only be registered with one VEC |
| Email address                                                                    |                                                                    |
|                                                                                  |                                                                    |
| Back                                                                             | Continue                                                           |
| /                                                                                | Already registered? Sign in                                        |

4. Complete the additional details and click 'Continue'.

| Your residential ac                                                                          | idress *                                                                                                    |
|----------------------------------------------------------------------------------------------|----------------------------------------------------------------------------------------------------|
| Australian street a                                                                          | ddress only, post office boxes will not be accepted                                                                                                    |
| Start typing your                                                                            | residential address                                                                                                    |
| Are you a silent ele                                                                         | inctor? *                                                                                                    |
| Are you a silent ele<br>A silent elector is s<br>on the electoral ro                         | Actor? * omeone who has formally registered with the Victorian Electoral Commission to have their address suppressed II. You will need to enter your address to register on VEC Disclosures, but this information will not be published if w                       |
| Are you a silent ele<br>A silent elector is s<br>on the electoral ro<br>verify you are a sil | actor? *<br>omeone who has formally registered with the Victorian Electoral Commission to have their address suppressed<br>II. You will need to enter your address to register on VEC Disclosures, but this information will not be published if w<br>ant elector. |

5. Check your details are correct and click 'Submit registration'. Click 'Back' to make any changes.

|                           | Welcome 🗸                    | Contact details 🗸         | Additional details 🗸     | • Review and submit |
|---------------------------|------------------------------|---------------------------|--------------------------|---------------------|
| Please revi               | ew your information          | n and ensure it is correc | t before submitting      |                     |
| Contact De                | ətails                       |                           |                          |                     |
| First name                |                              |                           | Last name                |                     |
| Donor                     |                              |                           | Example                  |                     |
| Phone numb<br>45555555555 | er (Preferred)               |                           | Phone number (Alternativ | ve)                 |
| Email addres              | S                            |                           |                          |                     |
| ExampleEma                | ail@gmail.com                |                           |                          |                     |
| Additional                | information                  |                           |                          |                     |
| Residential a             | ddress                       |                           |                          |                     |
| 530 Collins S             | t., 530 Collins street, Melb | oourne Victoria 3000      |                          |                     |
| Back                      |                              |                           |                          | Submit registration |
|                           |                              | Already registe           | ered? Sign in            |                     |

6. You will see confirmation that your registration is successful. Check your email to complete your registration.

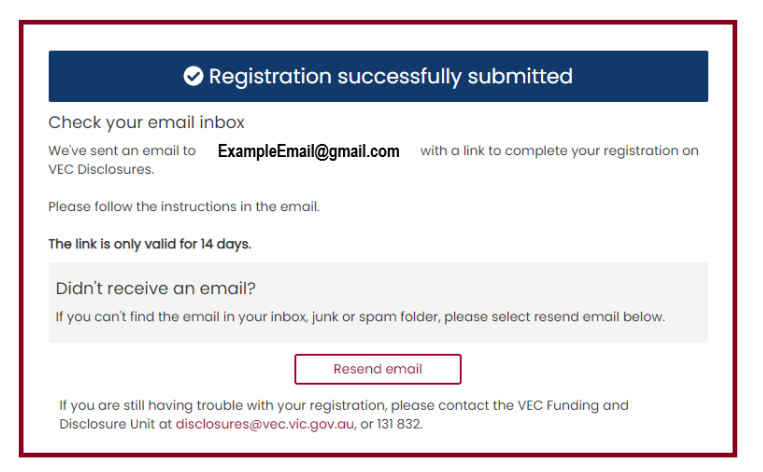

7. Follow the Complete your registration instructions to finalise your registration.

# Register as an independent elected member or independent candidate

1. On the <u>VEC Disclosures home page</u> click 'Register' from the top right menu.

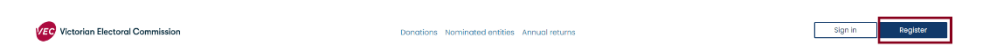

2. Answer each question and click 'Continue'. Mandatory fields have a red asterisk (\*)

**Note:** if you are not an Australian citizen or Australian resident you will not be able to register.

|                                               |                                         | 0                        |                       | 103            |              |   |
|-----------------------------------------------|-----------------------------------------|--------------------------|-----------------------|----------------|--------------|---|
|                                               | Welcome                                 | Contact details          | Additional o          | details Review | w and submit |   |
| low do we collect, m                          | anage and disclos                       | e your personal informa  | tion? See our Privac  | y statement.   |              |   |
| Are you a candidate,                          | elected member o                        | or group endorsed by a r | egistered political p | arty? *        |              |   |
| No                                            |                                         |                          |                       |                |              | ~ |
| Are you registering a                         | <b>s an individual or o</b> i<br>vidual | n behalf of an organisat | ion? *                |                |              | ~ |
| Nhat is your entity ty<br>Find out more about | <b>pe? *</b><br>VEC disclosures en      | ntities                  |                       |                |              |   |
| Independent Electe                            | ed Member                               |                          |                       |                |              | ~ |
| Are you an Australiar                         | n citizen or Australia                  | an resident? *           |                       |                |              |   |
| Yes                                           |                                         |                          |                       |                |              | ~ |

3. Add your contact details and click 'Continue'.

| our contact inf                                               | Welcome 🗸               | Contact details        | Additional details          | Review and submit              |
|---------------------------------------------------------------|-------------------------|------------------------|-----------------------------|--------------------------------|
| First name *                                                  |                         |                        |                             |                                |
| First name                                                    |                         |                        |                             |                                |
| Last name *                                                   |                         |                        |                             |                                |
| Last name                                                     |                         |                        |                             |                                |
| Phone number (Pre                                             | ferred) *               |                        | Phone number (Alter         | native)                        |
| Include local area                                            | ı code                  |                        | Include local area          | code                           |
| Email address *<br>We will send all VEC<br>Disclosures accoun | Disclosures notificatio | ns to this email addre | ss. An email address can oi | nly be registered with one VEC |
| Email address                                                 |                         |                        |                             |                                |
| Back                                                          |                         |                        |                             | Continue                       |
|                                                               |                         | Already rec            | jistered? Sign in           |                                |

4. Complete the additional details and click 'Continue'.

| Welcome                                                                                                 | Contact details 🗸                                           | Additional details                                    | Account details                                         | Review and submit                                          |
|----------------------------------------------------------------------------------------------------|-------------------------------------------------------------|-------------------------------------------------------|---------------------------------------------------------|------------------------------------------------------------|
|                                                                                                    |                                                             |                                                       |                                                         |                                                            |
| Australian street address only                                                                          | , post office boxes will not b                              | e accepted                                            |                                                         |                                                            |
| Start typing your residential                                                                           | address                                                     |                                                       |                                                         |                                                            |
| What is your electorate? *                                                                              |                                                             |                                                       |                                                         |                                                            |
| Find my electorate                                                                                      |                                                             |                                                       |                                                         |                                                            |
| Please select                                                                                           |                                                             | ~                                                     |                                                         |                                                            |
| Are you a silent elector? *                                                                             |                                                             |                                                       |                                                         |                                                            |
| A silent elector is someone wh<br>on the electoral roll. You will n<br>verify you are a silent elector. | o has formally registered w<br>eed to enter your address to | vith the Victorian Electo<br>o register on VEC Disclo | ral Commission to have t<br>osures, but this informatio | their address suppressed<br>in will not be published if we |
| rieuse select                                                                                           |                                                             |                                                       |                                                         | Ť                                                          |
|                                                                                                    |                                                             |                                                       |                                                         |                                                            |
| Back                                                                                                    |                                                             |                                                       |                                                         | Continue                                                   |
|                                                                                                    |                                                             |                                                       |                                                         |                                                            |

5. Enter your state campaign account details and click 'Continue'.

**Note:** state campaign account details are not required to complete your registration. These details can be update using the <u>edit organisation details</u> or email us at <u>disclosures@vec.vic.gov.au</u>.

| Welcome  Contact details  Organis                                                                                                    | sation details  Account details Review and submit                         |
|----------------------------------------------------------------------------------------------------|---------------------------------------------------------------------------|
| State campaign account details are not required to complete re-<br>ensure donations received are compliant with the Electoral Act 2<br>Account name | gistration, however, they must be provided as soon as possible to<br>002. |
| Account name                                                                                                    |                                                                           |
| BSB                                                                                                    | Account number                                                            |
| BSB number – 6 digits                                                                                                    | Account number                                                            |
| Back                                                                                                    | Continue                                                                  |
| Already reg                                                                                                    | gistered? Sign in                                                         |

Independent elected members must also provide their administrative expenditure funding account details.

| Account name          |                |  |
|-----------------------|----------------|--|
| SB                    | Account number |  |
| BSB number - 6 digits | Account number |  |
|                       |                |  |

6. Check your details are correct and click 'Submit registration'. Click 'Back' to make any changes.

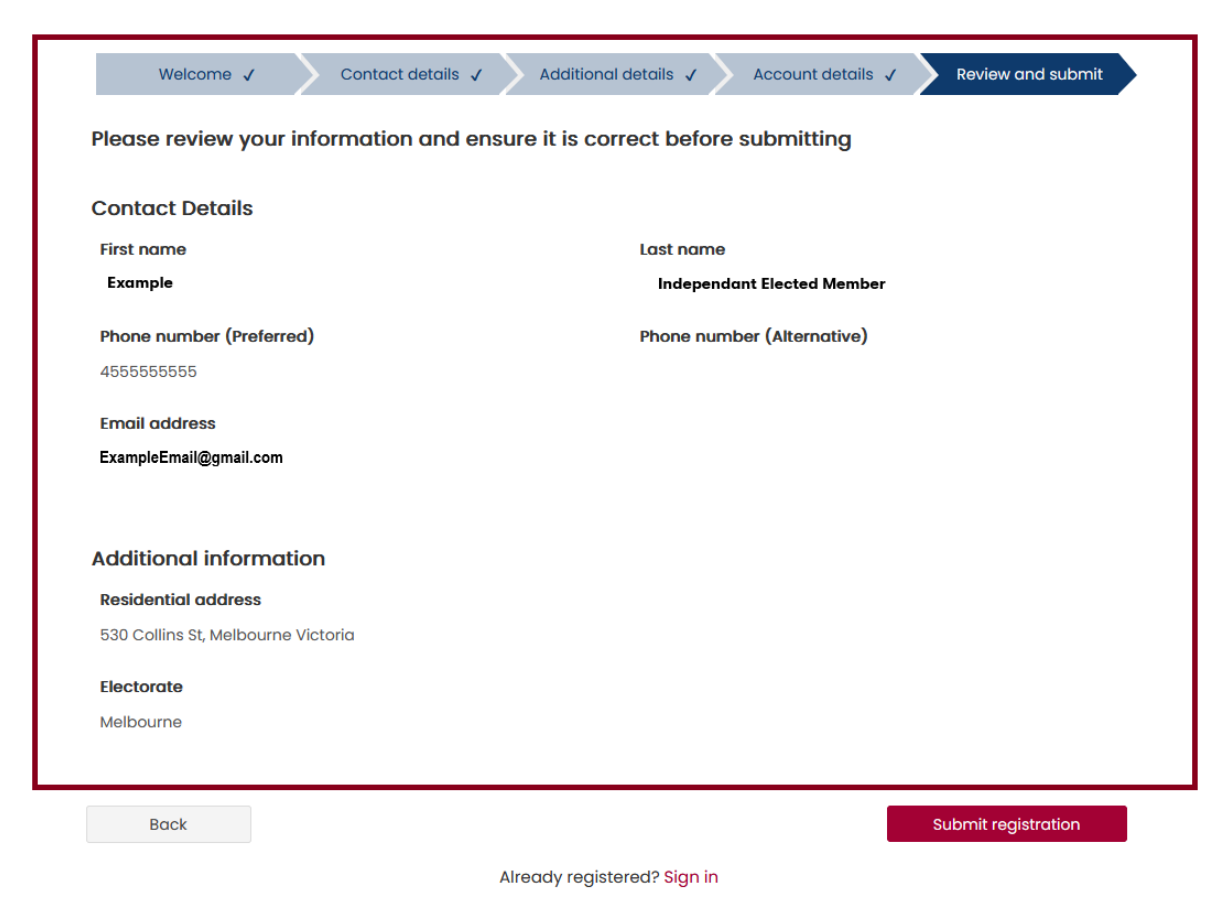

7. You will see confirmation that your registration is successful.

Check your email to complete your registration.

| Registration successfully submitted                                                                                                    |  |  |  |  |
|----------------------------------------------------------------------------------------------------|--|--|--|--|
| Check your email inbox                                                                                                    |  |  |  |  |
| We've sent an email to <b>ExampleEmail@gmail.com</b> with a link to complete your registration on VEC Disclosures.                                    |  |  |  |  |
| Please follow the instructions in the email.                                                                                                    |  |  |  |  |
| The link is only valid for 14 days.                                                                                                    |  |  |  |  |
| Didn't receive an email?                                                                                                    |  |  |  |  |
| If you can't find the email in your inbox, junk or spam folder, please select resend email below.                                                     |  |  |  |  |
| Resend email                                                                                                    |  |  |  |  |
| If you are still having trouble with your registration, please contact the VEC Funding and Disclosure Unit at disclosures@vec.vic.gov.au, or 131 832. |  |  |  |  |

8. Follow the: Complete your registration instructions to finalise your registration.

### Register as an organisation donor

1. On the <u>VEC Disclosures home page</u> click 'Register' from the top right menu.

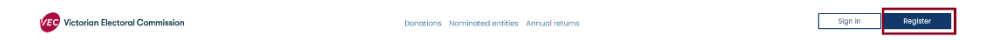

2. Answer each question and click 'Continue'.

If your organisation does not have an ABN or ACN you will not be able to register.

#### Register on VEC Disclosures

|                                                                                                    | ate elected member or                                                                                                    | aroup endorsed by a re                                         | aistered political parts                          | <i>י</i> ۹                                                   |
|----------------------------------------------------------------------------------------------------|----------------------------------------------------------------------------------------------------|----------------------------------------------------------------|---------------------------------------------------|--------------------------------------------------------------|
| No                                                                                                    |                                                                                                    | group ondereed by a re                                         | giotoroa pontoar part                             |                                                              |
|                                                                                                    |                                                                                                    |                                                                |                                                   |                                                              |
| Are you registeri                                                                                                    | ng as an individual or on                                                                                                    | behalf of an organisati                                        | ion? *                                            |                                                              |
| Register on beh                                                                                                    | alf of an organisation                                                                                                    |                                                                |                                                   |                                                              |
| What is your opti                                                                                                    | hi himo2 *                                                                                                    |                                                                |                                                   |                                                              |
| What is your enti<br>Find out more a<br>Organisation De                                                                | ty type? *<br>bout VEC disclosures entition                                                                                                    | ies                                                            |                                                   |                                                              |
| What is your enti<br>Find out more a<br>Organisation De<br>Does your organi                                            | ty type? *<br>bout VEC disclosures entition<br>onor<br>sation have a valid Austr                                                               | es<br>ralian Business Number                                   | (ABN) or any other rei                            | evant business number? *                                     |
| What is your enti<br>Find out more a<br>Organisation Da<br>Does your organi<br>A relevant busine:<br>Commission for th | ty type? *<br>bout VEC disclosures entition<br>onor<br>sation have a valid Austri<br>is number includes any othe<br>e purpose of identifying a | ralian Business Number<br>her number allocated or<br>business. | (ABN) or any other rel<br>recognised by the Austr | evant business number? *<br>alian Securities and Investments |

3. Add your organisation's contact details and click 'Continue'.

| First name                                                                                          |                         |                                                      |  |
|----------------------------------------------------------------------------------------------------|-------------------------|------------------------------------------------------|--|
| Last name *                                                                                         |                         |                                                      |  |
| Last name                                                                                           |                         |                                                      |  |
| Phone number (Preferred) *                                                                          |                         | Phone number (Alternative)                           |  |
| Include local area code                                                                             |                         | Include local area code                              |  |
| E <b>mail address *</b><br>We will send all VEC Disclosures notifications  <br>Disclosures account. | o this email address. / | An email address can only be registered with one VEC |  |
| Email address                                                                                       |                         |                                                      |  |

4. Complete the organisation details and click 'Continue'.

| our organisation details                                                     |                            |
|------------------------------------------------------------------------------|----------------------------|
| Organisation name *                                                          |                            |
| What's the name of your organisation?                                        |                            |
| Must be 9 or 11 numbers                                                      |                            |
| Your organisation's address *<br>Australian street address only, post office | boxes will not be accepted |
| Start typing your organisation's address                                     | S                          |
|                                                                              |                            |
| Enter my organisation's address many                                         | ually                      |

5. Check your details are correct and click 'Submit registration'. Click 'Back' to make any changes.

| Orgai                                                               | nisation Donor Registration                            |
|---------------------------------------------------------------------|--------------------------------------------------------|
| Welcome 🗸 🔷 Cont                                                    | act details 🗸 Organisation details 🗸 Review and submit |
| Please review your information and en                               | sure it is correct before submitting                   |
| Contact Details                                                     |                                                        |
| First name<br>Example                                               | Last name<br>Org                                       |
| Phone number (Preferred)<br>4555555555                              | Phone number (Alternative)                             |
| Email address<br>ExampleEmail@gmail.com                             |                                                        |
| Organisation details                                                |                                                        |
| Organisation name                                                   | ABN or relevant business number                        |
| ExampleOrg                                                          | 51 824 753 556                                         |
| Organisation address<br>530 Collins street, Melbourne Victoria 3000 |                                                        |
| Back                                                                | Submit registration                                    |
|                                                                     | Already registered? Sign in                            |

6. You will see confirmation that your registration is successful. Check your email to complete your registration.

| Check your email                           | inbox                              |                                              |
|--------------------------------------------|------------------------------------|----------------------------------------------|
| We've sent an email to<br>VEC Disclosures. | ExampleEmail@gmail.com             | with a link to complete your registration on |
| Please follow the instruc                  | ctions in the email.               |                                              |
| The link is only valid for                 | 14 days.                           |                                              |
| Didn't receive an                          | email?                             |                                              |
| If you can't find the em                   | nail in your inbox, junk or spam f | older, please select resend email below.     |
|                                            | Descend on                         | ceil .                                       |

7. Follow the <u>Complete your registration</u> instructions to finalise your registration.

### Register as an associated entity or third-party campaigner

1. On the <u>VEC Disclosures home page</u> click 'Register' from the top right menu.

| 2. | Answer each question and click 'Continue'. Fields with a red asterisk (*) are |
|----|-------------------------------------------------------------------------------|
|    | mandatory.                                                                    |

If your organisation does not have an ABN or ACN you will not be able to register.

Sign in Register

| Register o | on VEC | Disclosures |
|------------|--------|-------------|
|------------|--------|-------------|

| How do we collect, manage and disclose your personal information?      | See our Privacy statement.                                   |
|------------------------------------------------------------------------|--------------------------------------------------------------|
|                                                                        |                                                              |
| Are you a candidate, elected member or group endorsed by a registe     | red political party? *                                       |
| No                                                                     | ~                                                            |
| Are you registering as an individual or on behalf of an organisation?* |                                                              |
|                                                                        |                                                              |
| Register on benall of an organisation                                  | •                                                            |
| What is your entity type? *                                            |                                                              |
| Find out more about VEC disclosures entities                           |                                                              |
| Associated Entity                                                      | ~                                                            |
| Does your organisation have a valid Australian Business Number (ABN    | <ul> <li>or any other relevant business number? *</li> </ul> |
| A relevant business number includes any other number allocated or r    | ecognised by the Australian Securities and Investments       |
| Commission for the purpose of identifying a business.                  |                                                              |
| Yes                                                                    | ~                                                            |
|                                                                        |                                                              |

Victorian Electoral Commission

3. Add the contact details for your financial controller and click 'Continue'

| Welcome 🗸 Contact details Org                                                                                                | anisation details Account details Review and submit                    |
|----------------------------------------------------------------------------------------------------|------------------------------------------------------------------------|
| Your organisation contact information                                                                                        |                                                                        |
| Your financial controller is your default agent. Once your fine nominate an agent to act on their behalf, find out more.     | ancial controller's VEC Disclosures registration is complete, they may |
| Financial Controller Details                                                                                                 |                                                                        |
| First name *                                                                                                    |                                                                        |
| First name                                                                                                    |                                                                        |
| Last name *                                                                                                    |                                                                        |
| Last name                                                                                                    |                                                                        |
| Phone number (Preferred) *                                                                                                   | Phone number (Alternative)                                             |
| Include local area code                                                                                                    | Include local area code                                                |
| Email address •<br>We will send all VEC Disclosures notifications to this email add<br>Disclosures account.<br>Email address | dress. An email address can only be registered with one VEC            |
| Back                                                                                                    | Continue                                                               |
| Already                                                                                                    | registered? Sign in                                                    |

4. Enter the organisation details for your entity and click 'Continue'.

| our organisation o                                                                | letails                                                                           |                     |  |
|-----------------------------------------------------------------------------------|-----------------------------------------------------------------------------------|---------------------|--|
| Organisation name *                                                               |                                                                                   |                     |  |
| Organisation ABN or rel                                                           | evant business number                                                             | *                   |  |
| 51 824 753 556                                                                    |                                                                                   |                     |  |
|                                                                                   |                                                                                   |                     |  |
| Your organisation's add                                                           | ress *                                                                            |                     |  |
| Your organisation's add<br>Australian street address                              | ress *<br>only, post office boxes w                                               | ill not be accepted |  |
| Your organisation's add<br>Australian street address<br>530 Collins street, Melbo | ress *<br>only, post office boxes w<br>urne Victoria 3000                         | ill not be accepted |  |
| Your organisation's add<br>Australian street address<br>530 Collins street, Melbo | ress *<br>only, post office boxes w<br>urne Victoria 3000<br>n's address manually | ill not be accepted |  |

5. Enter your state campaign account details and click 'Continue'.

**Note:** While state campaign account details are not required to complete your registration, they are required for compliance and funding purposes. If you do not provide these details when registering you can use the <u>edit organisation</u> <u>details</u> or email us at <u>disclosures@vec.vic.gov.au</u>.

| State campaign account details <b>Q</b>                                                                                                    |                                                              |
|----------------------------------------------------------------------------------------------------|--------------------------------------------------------------|
| State campaign account details are not required to complete registr<br>ensure donations received are compliant with the Electoral Act 2002.<br>Account name | ation, however, they must be provided as soon as possible to |
| Account name                                                                                                    |                                                              |
| BSB                                                                                                    | Account number                                               |
| BSB number - 6 digits                                                                                                    | Account number                                               |
|                                                                                                    |                                                              |
| Back                                                                                                    | Continue                                                     |
| Already registe                                                                                                    | ered? Sign in                                                |

Check your details are correct and click 'Submit registration'. Click 'Back' to make any changes.

| Please review your information a                                                                                                    | nd ensure it is correct before submitting                                 |
|----------------------------------------------------------------------------------------------------|---------------------------------------------------------------------------|
| Financial Controller details                                                                                                    |                                                                           |
| First name                                                                                                    | Last name                                                                 |
| Example                                                                                                    | FC                                                                        |
| Phone number (Preferred)                                                                                                    | Phone number (Alternative)                                                |
| 4555555555                                                                                                    |                                                                           |
| Email address                                                                                                    |                                                                           |
|                                                                                                    |                                                                           |
| ExampleEmail@gmail.com                                                                                                    |                                                                           |
| ExampleEmail@gmail.com                                                                                                    |                                                                           |
| ExampleEmail@gmail.com<br>Organisation details                                                                                                    |                                                                           |
| ExampleEmail@gmail.com<br>Organisation details<br>Organisation name                                                                                         | ABN or relevant business number                                           |
| ExampleEmail@gmail.com<br>Organisation details<br>Organisation name<br>ExampleOrg                                                                           | ABN or relevant business number<br>51 824 753 556                         |
| ExampleEmail@gmail.com<br>Organisation details<br>Organisation name<br>ExampleOrg<br>Organisation address                                                   | <b>ABN or relevant business number</b><br>51 824 753 556                  |
| ExampleEmail@gmail.com<br>Organisation details<br>Organisation name<br>ExampleOrg<br>Organisation address<br>530 Collins St., 530 Collins street, Melbourne | <b>ABN or relevant business number</b><br>51 824 753 556<br>Victoria 3000 |
| ExampleEmail@gmail.com<br>Organisation details<br>Organisation name<br>ExampleOrg<br>Organisation address<br>530 Collins St., 530 Collins street, Melbourne | ABN or relevant business number<br>51 824 753 556<br>Victoria 3000        |
| ExampleEmail@gmail.com<br>Organisation details<br>Organisation name<br>ExampleOrg<br>Organisation address<br>530 Collins St., 530 Collins street, Melbourne | ABN or relevant business number<br>51 824 753 556<br>Victoria 3000        |

6. You will see confirmation that your registration has been submitted. Check your email to complete your registration.

| Registration succes                                                                                                    | sfully submitted                             |
|----------------------------------------------------------------------------------------------------|----------------------------------------------|
| Check your email inbox                                                                                                 |                                              |
| We've sent an email to <b>ExampleEmail@gmail.com</b><br>VEC Disclosures.                                               | with a link to complete your registration on |
| Please follow the instructions in the email.                                                                           |                                              |
| The link is only valid for 14 days.                                                                                    |                                              |
| Didn't receive an email?                                                                                               | alder places salest record specifications    |
| n you can thind the emainin your inbox, junk or sparring                                                               | nder, piedse select resend erhalt below.     |
| Resend em                                                                                                    | ail                                          |
| If you are still having trouble with your registration, ple<br>Disclosure Unit at disclosures@vec.vic.gov.au, or 131 8 | ease contact the VEC Funding and<br>32.      |
|                                                                                                    |                                              |

7. Finalise your registration with the steps below.

### Complete your registration - all users

1. After successfully registering you will receive a confirmation email with a link to complete your registration. Click the link to set up your password.

Note: This link will expire in 14 days.

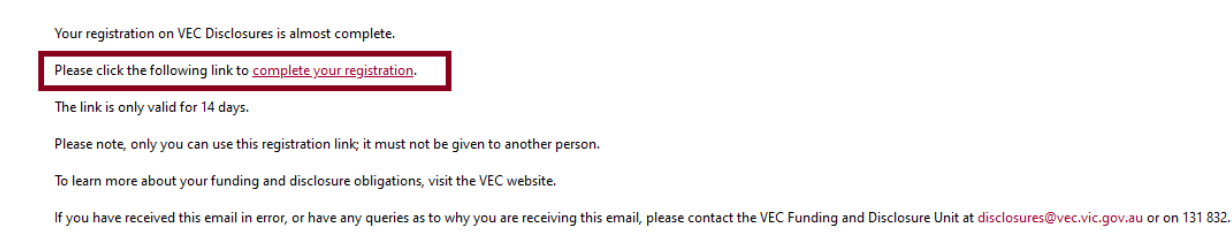

2. Choose a password and click 'Complete registration'.

Your password must be at least 8 characters and include at least 3 of the following: Uppercase characters, lowercase characters, numbers, and special characters  $(!@#\$\%^{*})$ .

| Your e     | nail will be                                                               | your username                                                                                                    |  |
|------------|----------------------------------------------------------------------------|----------------------------------------------------------------------------------------------------|--|
|            | Prefilled                                                                  | ExampleEmail@gmail.com                                                                                                    |  |
| Create     | e your passv                                                               | vord *                                                                                                    |  |
| Your p     | assword mu                                                                 | ist:                                                                                                    |  |
| • k<br>• j | be a minimu<br>nclude at le<br>• uppera<br>• lowerc<br>• numbe<br>• specia | am of 8 characters<br>ast three of the following:<br>case characters<br>ase characters<br>ers<br>I characters (e.g. !@#\$%^&*) |  |
| Confir     | m your pass                                                                | word *                                                                                                    |  |

# Edit user details – all users

#### Why would I want to edit my details?

As a donor or recipient, you must make sure your contact details are always up to date. If you give false or misleading information when disclosing a donation, you may be fined or imprisoned or both. This includes your address and other contact details.

- 1. On the <u>VEC Disclosures home page</u> select 'sign in' from the top menu.
- 2. Sign in with your email and password.

3. From the dashboard select 'My account' from the left-hand menu.

| Victorian<br>Electoral<br>Commission                                       | Dashboard<br>You are currently logged in as: Individual Donor on behalf of ExampleDonor |
|----------------------------------------------------------------------------|-----------------------------------------------------------------------------------------|
| ExampleDonor<br>Individual Donor                                           | Need to link another entity to your VEC Disclosures account? You can do that here       |
| ExampleDonor<br>530 Collins street<br>Melbourne Victoria 3000<br>Australia | Register an entity                                                                      |
| Switch                                                                     | Switch entities The entities and roles linked to your account are listed below.         |
| E Dashboard                                                                |                                                                                         |
| # Donations                                                                | Switch to *                                                                             |
| 🛎 Manage entity                                                            | ExampleDonor - Individual Donor v                                                       |
| 🛓 My account                                                               | Switch entity                                                                           |
| Enquiries & support                                                        |                                                                                         |
| 🕩 Log out                                                                  |                                                                                         |

4. Click 'Edit my account'.

| Victorian<br>Electoral<br>Commission | My account                 |                                                      | Home / My account |  |  |  |
|--------------------------------------|----------------------------|------------------------------------------------------|-------------------|--|--|--|
| ExampleDonor<br>Individual Donor     | Contact details            |                                                      |                   |  |  |  |
| ExampleDonor<br>530 Collins street   | First name                 | ExampleDonor                                         |                   |  |  |  |
| Melbourne Victoria 3000<br>Australia | Last name                  | © ExampleDonor                                       |                   |  |  |  |
| Switch                               | Email address              | ExampleEmail@gmail.com                               |                   |  |  |  |
| Dashboard                            | Residential address        | 530 Collins street Melbourne Victoria 3000 Australia |                   |  |  |  |
|                                      | Phone number (Preferred)   | 4555555555                                           |                   |  |  |  |
| # Donations                          | Phone number (Alternative) | -                                                    |                   |  |  |  |
| 📽 Manage entity                      |                            |                                                      |                   |  |  |  |
| 🛔 My account                         | Fair my account            |                                                      |                   |  |  |  |
| Enquiries & support                  |                            |                                                      |                   |  |  |  |
| fit Log out                          |                            |                                                      |                   |  |  |  |

5. Select the fields you want to edit.

Note: your first name, last name, and email address cannot be changed.

To change these details please contact us at <u>disclosures@vec.vic.gov.au.</u>

6. The system will confirm when your details are saved.

| Edit account confirmation                               | . Home $\ /$ $\ $ My account $\ /$ $\ $ Edit my account $\ /$ $\ $ Edit account confirmation |
|---------------------------------------------------------|----------------------------------------------------------------------------------------------|
| Your details have been successfully updated             |                                                                                              |
| You have successfully updated your account information. |                                                                                              |
|                                                         | Back to my account                                                                           |

# Edit organisation entity details

Organisation details can only be edited by the financial controller, registered officer/agent, or deputy registered officer/agent for the entity.

- 1. On the <u>VEC Disclosures home page</u> click 'sign in' from the top menu.
- 2. Sign in with your email and password.
- 3. From the dashboard click 'Manage entity' on the left-hand menu.

| Victorian<br>Electoral<br>Commission                                 | Dashboard                                                                         |
|----------------------------------------------------------------------|-----------------------------------------------------------------------------------|
| ExampleORG                                                           | You are currently logged in as: Organisation Donor on behalf of ExampleORG        |
| Organisation Donor                                                   | Need to link another entity to your VEC Disclosures account? You can do that here |
| <b>ExampleORG</b><br>Thompsons Rd Bulleen<br>Victoria 3105 Australia | Register an entity                                                                |
| Switch                                                               | Switch entities                                                                   |
| III Dashboard                                                        | The entities and roles linked to your account are listed below.                   |
| # Donations                                                          | Switch to *                                                                       |
| 🚢 Manage entity                                                      | ExampleORG - Organisation Donor                                                   |
| 🛓 My account                                                         |                                                                                   |
| Enquiries & support                                                  | Switch entity                                                                     |
| 🕩 Log out                                                            |                                                                                   |

4. Click 'Edit' to make changes to the organisation entity information. (All entity types can be edited).

| Man    |                     | ation Donor details  |                |                        |            |                |        | 1                 |
|--------|---------------------|----------------------|----------------|------------------------|------------|----------------|--------|-------------------|
| Man    | uge organis         | sation bonor details |                |                        |            |                | Hom    | e / Manage entity |
|        |                     |                      |                |                        |            |                |        |                   |
|        |                     |                      |                |                        |            |                |        |                   |
|        |                     |                      |                |                        |            |                | Search |                   |
|        | Name                | Role                 | Contact number | Email                  | Electorate | Silent elector | ¢      | Action            |
|        |                     |                      |                |                        |            |                |        |                   |
| +      | ExampleOrg          | Organisation Donor   |                | ExampleEmail@gmail.com |            |                |        | 🔊 Edit            |
|        |                     |                      |                |                        |            |                |        |                   |
| Showir | ig 1 to 1 of 1 rows |                      |                |                        |            |                |        |                   |
|        |                     |                      |                |                        |            |                |        |                   |

Click the plus button (  $\stackrel{\bullet}{}$  ) to expand the address details.

| Man   | age Organise                    | ation Donor details              |                |                        |              |                | Home   | ) / Manage e | ntity |
|-------|---------------------------------|----------------------------------|----------------|------------------------|--------------|----------------|--------|--------------|-------|
|       |                                 |                                  |                |                        |              |                | Search |              |       |
|       | Name                            | Role                             | Contact number | Email                  | Electorate 🔶 | Silent elector | ÷      | Action       | П     |
| -     | ExampleOrg                      | Organisation Donor               |                | ExampleEmail@gmail.com |              |                |        | <b>B</b> , E | dit   |
|       | Address<br>530 Collins street M | elbourne Victoria 3000 Australia |                |                        |              |                |        |              |       |
| Showi | ng 1 to 1 of 1 rows             |                                  |                |                        |              |                |        |              | _     |

# **Disclose a donation – donors**

- 1. On the <u>VEC Disclosures home page</u> click 'sign in' from the top menu.
- 2. Sign in with your email and password.
- 3. On the dashboard click 'Donations' on the left-hand menu.

| Victorian<br>Electoral                                                     | Dashboard                                                                         |
|----------------------------------------------------------------------------|-----------------------------------------------------------------------------------|
| Commission                                                                 | You are currently logged in as: Individual Donor on behalf of ExampleDonor        |
| ExampleDonor<br>Individual Donor                                           | Need to link another entity to your VEC Disclosures account? You can do that here |
| ExampleDonor<br>530 Collins street<br>Melbourne Victoria 3000<br>Australia | Register an entity                                                                |
| Switch                                                                     | Switch entities                                                                   |
| III Dashboard                                                              |                                                                                   |
| # Donations                                                                | Switch to *                                                                       |
| 📇 Manage entity                                                            | ExampleDonor - Individual Donor ×                                                 |
| 🛔 My account                                                               | Switch entity                                                                     |
| Enquiries & support                                                        |                                                                                   |
| 🗘 Log out                                                                  |                                                                                   |

4. Click 'Disclose a donation'.

| Donations                                                                                                    | Home / Donations     |
|----------------------------------------------------------------------------------------------------|----------------------|
| The following political donations have been associated with d3don4 Inv.                                                                                                    |                      |
| - To disclose a political donation, select Disclose a donation.<br>- Donations requiring an action from you are displayed with an action button. To confirm or reject a donation, please select Action and the appropriate action (confirm or reject). A new window will open allowing you to review the donation details<br>rejecting.<br>- If you have received a donation association token, select Link a donation. | before confirming or |
| Learn more about donations                                                                                                    |                      |
| Filter donations                                                                                                    |                      |
| Financial Year Status                                                                                                    |                      |
| T         2021-2022         ✓         T         Apply filters                                                                                                    |                      |
| Search Q Disclose a donation                                                                                                    | Link a donation      |
| Date Donation Date Donation<br>Ref ↓ Date Modified Donor Recipient Made Received Added By Status Type Amount                                                                                                    |                      |

There are no donations to display for the selected financial year.

- 5. Enter the details of the donation. You must complete the following fields:
  - recipient (search by clicking the magnifying glass if you cannot find the recipient see <u>recipient is not in the list</u>)
  - date donation was made
  - donation type
  - donation amount.

| Disclose a donation                                                                                                    |                                                                                                    | Home / Donations / | Disclose a donation |
|----------------------------------------------------------------------------------------------------|----------------------------------------------------------------------------------------------------|--------------------|---------------------|
| IMPORTANE: In accordance with Part 12 of the Electoral Act 20/<br>any one donor to any one recipient within the election period.<br>party, its endorsed condidates, elected members and its nom<br>Penalties may apply for non-compliance and any amounts or | 2 donations must not exceed the general cap of from<br>or the purpose of the general cap, a registered political<br>nated entity, are all considered one recipient.<br>ar the general cap may be forfeited to the State. |                    |                     |
| Recipient *                                                                                                    | Donor *<br>Donor Inv                                                                                                    |                    |                     |
| I can't find the recipient in this list                                                                                                    |                                                                                                    |                    |                     |
| Date the donation was made *       dd/mm/yyyy                                                                                                    | Donation Type * Please select                                                                                                    |                    |                     |
| Amount *                                                                                                    |                                                                                                    |                    |                     |
| Description                                                                                                    |                                                                                                    |                    |                     |
| Supporting Document<br>Browse No file selected.                                                                                                    |                                                                                                    |                    |                     |
| After selecting Submit Disclosure we will advise the recipien<br>by you. The donation will remain unreconciled until the recip                                                                                                    | of the donation disclosure using the details provided<br>ient confirms the donation disclosure.                                                                                                    |                    |                     |
| Cancel                                                                                                    | Submit Disclosure                                                                                                    |                    |                     |

If you are disclosing a donation of anything other than money, you must provide some evidence of the value of that donation. For example, if you gave a new laptop as a donation, evidence of the fair market price is required. Click 'Supporting document' to add this evidence.

- 6. Once you have entered all fields, click 'submit disclosure'.
- 7. Check your donation details are correct and submit donation. Click 'Back' to make any changes.
- 8. You will see confirmation that your donation has been disclosed.
- 9. We will email the recipient to tell them you have disclosed their donation. They can either <u>confirm</u> or <u>reject</u> the disclosure.

We will let you know by email if they reject your disclosure.

### **Recipient is not in the list**

If you cannot find a recipient in the list it means they have not yet created a VEC Disclosures account. You will need their contact details to finish disclosing your donation to them.

1. Check the 'I can't find the recipient in this list' box.

| Recipient *                                                          | Q   |
|----------------------------------------------------------------------|-----|
| Tap or click on the magnifying glass to search registered recipients | for |
| I can't find the recipient in this list                              |     |

2. Complete all new fields that appear. These fields are all mandatory.

| I can't find the recipient in this list                         |   |                                          |
|-----------------------------------------------------------------|---|------------------------------------------|
| Did you donate to an organisation or an<br>individual person? * |   |                                          |
| Individual                                                      | ~ |                                          |
| Recipient Contact Information                                   |   | -                                        |
| First Name *                                                    | _ | Last Name *                              |
|                                                                 |   |                                          |
| Email *                                                         |   | Phone number (include local area code) * |
|                                                                 |   |                                          |
|                                                                 |   |                                          |
| Date the donation was made *                                    |   | Donation Type *                          |
| dd/mm/yyyy                                                      |   | Please select ~                          |
| Amount *                                                        |   |                                          |
| \$                                                              |   |                                          |
|                                                                 |   |                                          |

3. Click 'Submit disclosure'.

| After selecting Submit Disclosure we will advise the recipient of the donation disclosure using the details provided |  |
|----------------------------------------------------------------------------------------------------|--|
| by you. The donation will remain unreconciled until the recipient confirms the donation disclosure.                  |  |
|                                                                                                    |  |

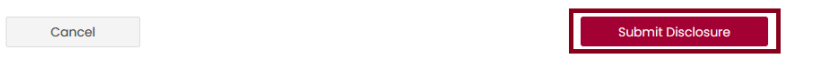

4. Click 'OK' to confirm your donation details or 'cancel' to make any changes.

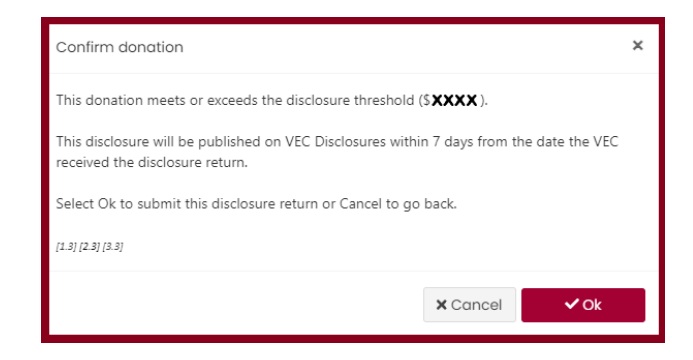

5. We will email you confirmation that your donation disclosure was submitted. The other party will now <u>confirm</u> or <u>reject</u> your disclosure.

Donation Disclosure Confirmation

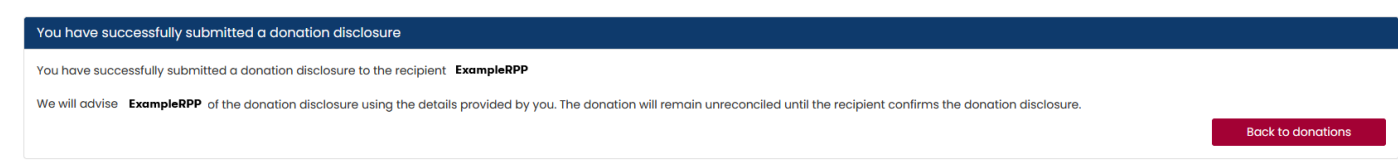

# **Disclose a donation – recipients**

- 1. On the <u>VEC Disclosures home page</u> click 'Sign in' from the top menu and enter your email and password.
- 2. On the dashboard click 'Donations' on the left-hand menu.

| Victorian<br>Electoral<br>Commission                                                             |                                                                                                    |
|--------------------------------------------------------------------------------------------------|----------------------------------------------------------------------------------------------------|
| ExampleRO<br>Registered Officer<br>ExampleRPP<br>Forest Run Melbourne<br>Victoria 3000 Australia | Need to link another entity to your VEC Disclosures account? You can do that here Register an entity |
| Switch                                                                                           | Switch entities                                                                                      |
| III Dashboard                                                                                    | The entities and roles linked to your account are listed below.                                      |
| # Donations                                                                                      | Switch to *                                                                                          |
| Annual returns                                                                                   | Select your entity ~                                                                                 |
| 🏝 Manage entity                                                                                  |                                                                                                    |
| 🛔 My account                                                                                     | Switch entity                                                                                        |
| Enquiries & support                                                                              |                                                                                                    |
| 🕩 Log out                                                                                        |                                                                                                    |
| 3. Click 'Disclose a                                                                             | donation'.                                                                                           |

The following political donations have been associated with  $\operatorname{Donor}\operatorname{Inv}$  .

| <ul> <li>To disclose a portion of the second second se</li></ul> | olitical donation, select Di<br>iring an action from you o<br>Is before confirming or rej<br>pived a donation associat | isclose a donation.<br>are displayed with a<br>jecting.<br>tion token, select Link | n action button. To co<br>a donation. | enfirm or reject a donat | ion, please select Acti   | on and the appropria | ite action (confirm c | or reject). A new | v window will open allowir | ng you to review the |
|----------------------------------------------------------------------------------------------------|----------------------------------------------------------------------------------------------------|------------------------------------------------------------------------------------|---------------------------------------|--------------------------|---------------------------|----------------------|-----------------------|-------------------|----------------------------|----------------------|
| Learn more abo                                                                                                    | out donations                                                                                                    |                                                                                    |                                       |                          |                           |                      |                       |                   |                            |                      |
| Filter don                                                                                                    | ations                                                                                                    |                                                                                    |                                       |                          |                           |                      |                       |                   |                            |                      |
| Financial Yea                                                                                                    | ar                                                                                                    | Reconciliation                                                                     | n status                              |                          |                           |                      |                       |                   |                            |                      |
| T All dona                                                                                                    | ations after 1 July 2020                                                                                               | - All                                                                              | ~                                     | Apply filters            |                           |                      |                       |                   |                            |                      |
| View donation                                                                                                    | disclosures prior to 30 J<br>headings to change the                                                                    | lune 2020<br>sort order                                                            |                                       |                          | -                         |                      |                       |                   |                            |                      |
|                                                                                                    |                                                                                                    |                                                                                    |                                       |                          |                           | Search               | 1                     | ۹ ۵               | isclose a donation         | Link a donation      |
| Ref ↓                                                                                                    | Date Modified                                                                                                    | Donor                                                                              | Recipient                             | Date Donation<br>Made    | Date Donation<br>Received | Added By             | Status                | Туре              | AI                         | nount                |
| There are no dona                                                                                                    | itions to display for the se                                                                                           | elected financial yea                                                              | r.                                    |                          |                           |                      |                       |                   |                            |                      |

Home / Donations / Donation Disclosure Confirmation

Home / Donations

4. If you are disclosing a donation you have received, select 'Received' from the dropdown menu.

| Disclose a donation                                                                                                    | Home / Donations / Disclose a donation |
|----------------------------------------------------------------------------------------------------|----------------------------------------|
| IMPORTANT: In accordance with Part 12 of the <i>Electoral</i> Act 2002 donations must not exceed the general cap of<br>4,210.00 from any one dance to any one recipient within the election period. For the purpose of the general cap, a<br>registered political party, its endorsed candidates, elected members and its nominated entity, are all considered one<br>recipient.<br>Penalties may apply for non-compliance and any amounts over the general cap may be forfeited to the State. |                                        |
| Are you disclosing a political donation made or received? *                                                                                                    |                                        |
| Please select                                                                                                    |                                        |
| Please select                                                                                                    |                                        |
| Made                                                                                                    |                                        |
| Received                                                                                                    |                                        |
|                                                                                                    |                                        |

- 5. Enter the details of the donation received. You must complete the following mandatory fields:
  - donor (click the magnifying glass to search for registered donors if you cannot find the donor see <u>donor is not in the list</u>)
  - recipient
  - date donation was received
  - donation type
  - donation amount

| Donor *                                                        |            | Recipient *   |   |
|----------------------------------------------------------------|------------|---------------|---|
|                                                                | Q          | Please select | ~ |
| Tap or click on the magnifying glass to s<br>registered donors | search for |               |   |
| 🗌 I can't find the donor in this list                          |            |               |   |
|                                                                |            |               |   |
|                                                                |            |               |   |
| Date the donation was received *                               |            |               |   |
| Date the donation was received *                               | #          |               |   |
| Date the donation was received * dd/mm/yyyy Donation Type *    | <b>*</b>   | Amount *      |   |

- 6. If you are disclosing a donation that you made to another recipient, select 'Made' from the dropdown. You must complete the following mandatory fields:
  - donor
  - recipient (search by clicking the magnifying glass if you cannot find the recipient see <u>recipient is not in the list</u>)
  - donation date
  - donation type
  - donation amount.

|                                                                                                    | ~                                                                                                    |
|----------------------------------------------------------------------------------------------------|----------------------------------------------------------------------------------------------------|
| Donor * Please select                                                                                                    | Recipient *                                                                                              |
|                                                                                                    | I can't find the recipient in this list                                                                  |
| Date the donation was made *                                                                                                    |                                                                                                    |
| Donation Type * Please select                                                                                                    | Amount *                                                                                                 |
| Supporting Document                                                                                                    |                                                                                                    |
| Browse No file selected.<br>After selecting Submit Disclosure we will advise the reci<br>by you. The donation will remain unreconciled until the | ipient of the donation disclosure using the details provided recipient confirms the donation disclosure. |
|                                                                                                    |                                                                                                    |
| Cancel                                                                                                    | Submit Disclosure                                                                                        |
| Cancel<br>Complete all fields, click 'Submit disclosure                                                                                          | Submit Disclosure<br>re' then 'OK' to confirm the donation.                                              |

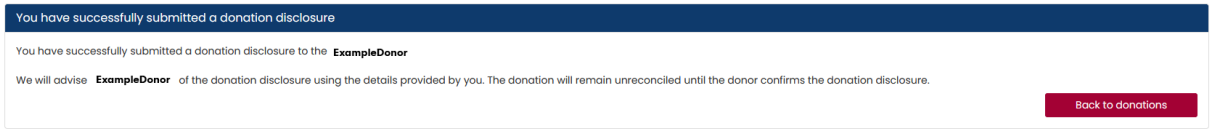

7.

### Donor is not in the list

If you cannot find a donor in the list it means they have not yet created a VEC Disclosures account. You will need their contact details to finish disclosing your donation from them.

1. Check the 'I can't find the donor in this list' box.

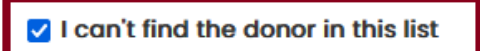

2. Select the donor type.

I can't find the donor in this list

| Did you receive a donation from an organisation<br>or an individual person? * |   |  |
|-------------------------------------------------------------------------------|---|--|
| Please select                                                                 | ~ |  |
| Please select                                                                 |   |  |
| Individual                                                                    |   |  |
| Organisation                                                                  |   |  |

| Phone number | (include | local | area | code) | ) * |
|--------------|----------|-------|------|-------|-----|
|--------------|----------|-------|------|-------|-----|

3. For individual donors add their contact information. All these fields are mandatory.

Donor Contact Information

| First Name * | ] | Last Name *                              |
|--------------|---|------------------------------------------|
| Email *      | 1 | Phone number (include local area code) * |
|              |   |                                          |

4. For organisation donors enter organisation details and donor contact information. Fields with a red asterisk (\*) are mandatory.

| Donor Organisation details<br>Organisation Name * | Organisation ABN/ACN (if known)          |
|---------------------------------------------------|------------------------------------------|
| Donor Contact Information First Name *            | Last Name *                              |
| Email *                                           | Phone number (include local area code) * |

- 5. Enter the details of the donation. You must complete the following mandatory fields:
  - date the donation was received
  - donation type

| <ul> <li>donation amount</li> </ul> |   |          |  |
|-------------------------------------|---|----------|--|
| Date the donation was received *    |   |          |  |
| dd/mm/yyyy                          |   |          |  |
| Donation Type *                     |   | Amount * |  |
| Please select                       | ~ | \$       |  |
| Description                         |   |          |  |
|                                     |   |          |  |
| L                                   |   |          |  |

#### Supporting Document

Browse... No file selected.

After selecting Submit Disclosure we will advise the donor of the donation disclosure using the details provided by you. The donation will remain unreconciled until the donor confirms the donation disclosure.

| Cancel | Submit Disclosure |
|--------|-------------------|

- 6. Click 'submit disclosure' when you have completed all fields.
- 7. Confirm your donation details. Click 'OK' to confirm or 'back' to make changes.

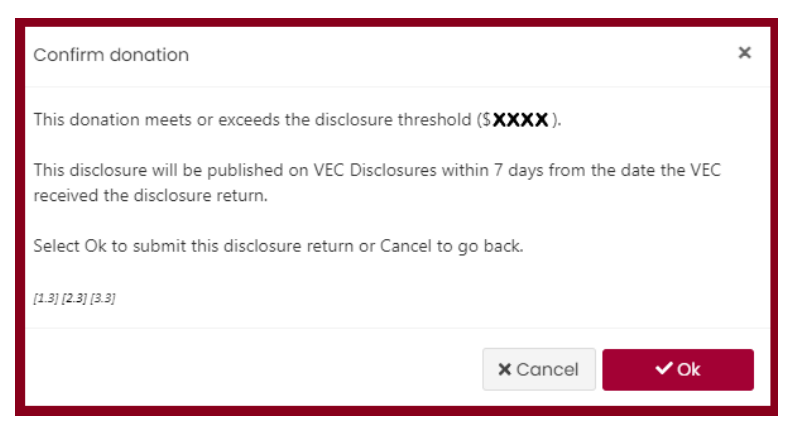

You will see confirmation that your donation was successfully disclosed. The donation has now been processed on VEC Disclosures and the donor or recipient will need to <u>confirm</u> or <u>reject</u> the donation.

| Donation Disclosure Confirmation                                                                                                    | Home /      | Donations / | Donation Disclosure Confirmation |
|----------------------------------------------------------------------------------------------------|-------------|-------------|----------------------------------|
| You have successfully submitted a donation disclosure                                                                                                    |             |             |                                  |
| You have successfully submitted a donation disclosure to the ExampleDonor                                                                                                |             |             |                                  |
| We will advise ExampleDonor of the donation disclosure using the details provided by you. The donation will remain unreconciled until the donor confirms the donation of | lisclosure. |             |                                  |
|                                                                                                    |             |             | Back to donations                |
|                                                                                                    |             |             |                                  |

# **Confirming a donation disclosure**

# Why do I need to confirm a donation disclosure?

Any donation made that meets or exceeds the donation disclosure threshold must be disclosed by both the donor and the recipient of the donation within 21 days of the transaction.

A donor must also disclose multiple donations given to a single recipient in the same financial year that add up to the disclosure threshold or more.

For the 2024–25 financial year the donation disclosure threshold is \$1,210 (for the 2023-24 financial year, the donation disclosure threshold was \$1,170).

Recipients must notify the donor that they need to disclose their donations if the total amount they pay to you meets or exceeds the disclosure threshold in a financial year.

Political donations under the disclosure threshold do not need to be disclosed to us.

Note: This process is for confirming a donation that has been disclosed by the recipient.

For new donations see Disclosing a donation.

To reject a donation see <u>Rejecting a donation disclosure</u>.

### **Confirming a donation disclosure**

- 1. We will email you when a new donation to your entity has been disclosed. Click the 'Login' link in the email to open <u>VEC Disclosures.</u>
- 2. Sign in with your email and password.
- 3. On the dashboard click 'Donations' on the left-hand menu.

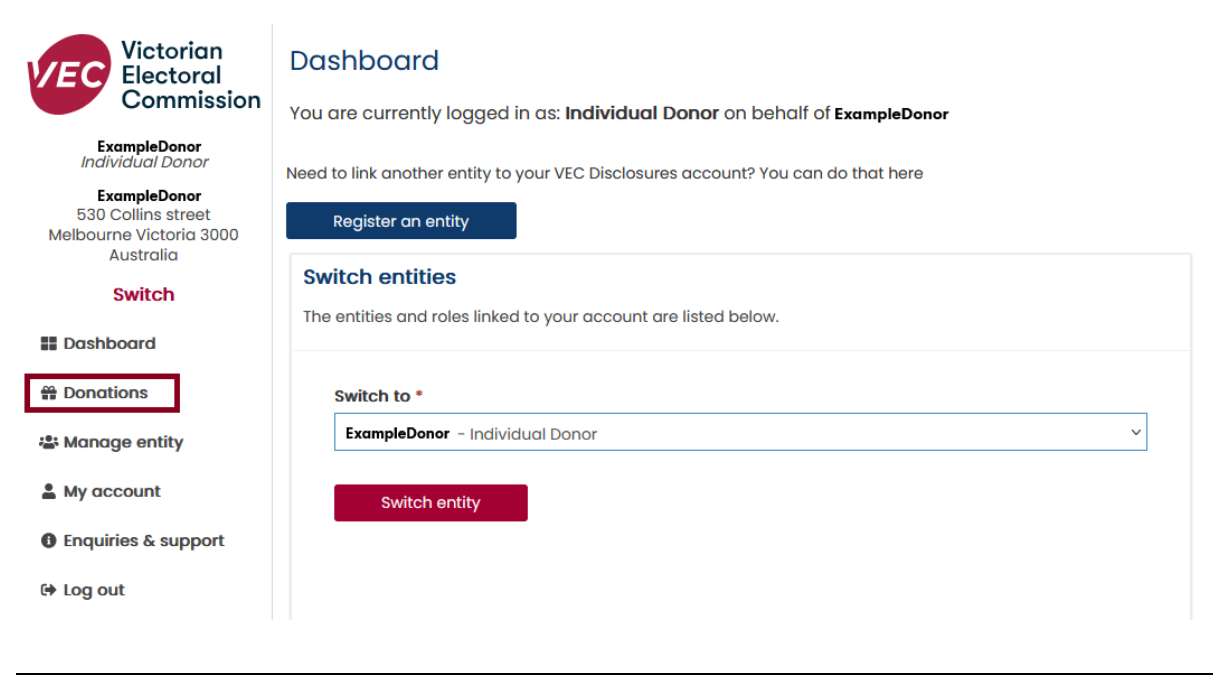

- 4. Review the donation details. If the donation details are incorrect see <u>Rejecting a</u> <u>donation disclosure</u>.
- 5. If the details are correct, click 'Action' next to the donation and then 'Confirm'.

| Ref ↓    | Date Modified                 | Donor         | Recipient   | Date Donation<br>Made | Date Donation<br>Received | Added By  | Status                | Туре  | Amount    |        |
|----------|-------------------------------|---------------|-------------|-----------------------|---------------------------|-----------|-----------------------|-------|-----------|--------|
| DON14432 | 24/06/202 <b>x</b> 2:25<br>PM | Example Donor | Example RPP |                       | 18/07/202 <b>x</b>        | Recipient | Donor<br>Unreconciled | Money | \$xxxx.00 | Action |
|          |                               |               |             |                       |                           |           |                       |       |           | Reject |

6. Confirm the details of the donation are correct and enter the date the donation was received. Click 'Confirm donation'.

|   | <b>Recipient</b><br>Example RPP            |   | <b>Donor</b><br>Example Donor |                  |
|---|--------------------------------------------|---|-------------------------------|------------------|
|   | Date the donation was received 18/07/202 x |   | Donation Type<br>Money        |                  |
|   | Amount *<br>\$ xxx<br>Description          |   |                               |                  |
| ſ | Date the donation was made * dd/mm/yyyy    | 1 |                               |                  |
|   | Back                                       |   | I                             | Confirm Donation |

- 7. Click 'OK' to confirm the donation disclosure.
- 8. A message will appear to say you have successfully confirmed the donation disclosure.
- We will email the recipient to tell them you have accepted their donation disclosure. The donation will now also appear on the public donation display if it meets publication requirements.

### **Rejecting a donation disclosure**

#### Why would I need to reject a disclosed donation?

You should reject a donation disclosure if the details are incorrect.

We will email the other party to tell them you have rejected their disclosure.

On the <u>VEC Disclosures home page</u> click 'Sign in' from the top menu.

- 1. Sign in with your email and password.
- 2. From the dashboard, click 'donations' on the left-hand menu.

| Victorian<br>Electoral                                                     | Dashboard                                                                         |
|----------------------------------------------------------------------------|-----------------------------------------------------------------------------------|
| Commission                                                                 | You are currently logged in as: Individual Donor on behalf of ExampleDonor        |
| ExampleDonor<br>Individual Donor                                           | Need to link another entity to your VEC Disclosures account? You can do that here |
| ExampleDonor<br>530 Collins street<br>Melbourne Victoria 3000<br>Australia | Register an entity                                                                |
| Switch                                                                     | Switch entities The entities and roles linked to your account are listed below.   |
| Dashboard                                                                  |                                                                                   |
| Donations                                                                  | Switch to *                                                                       |
| 🛎 Manage entity                                                            | ExampleDonor - Individual Donor 🗸 🗸                                               |
| 💄 My account                                                               | Switch entity                                                                     |
| Enquiries & support                                                        |                                                                                   |
| 🕞 Log out                                                                  |                                                                                   |

- 3. Review the donation details.
- 4. If the donation details are incorrect click 'Action' then 'Reject'.

| Donations                                                                                                    |                                                                                                    |                                                                                                    |                                                                        |                        |                           |                     |                       |                    |                                    | Home / Donations            |
|----------------------------------------------------------------------------------------------------|----------------------------------------------------------------------------------------------------|----------------------------------------------------------------------------------------------------|------------------------------------------------------------------------|------------------------|---------------------------|---------------------|-----------------------|--------------------|------------------------------------|-----------------------------|
| The following polit<br>- To disclose a pi<br>- Donations requ<br>donation detail<br>- If you have reco<br>Learn more abo | ical donations have to<br>olitical donation, sete<br>ining an action from y<br>is before confirming o<br>alved a donation asso<br>aver a donation asso<br>out donations | seen associated with<br>ct Disclose a donatic<br>you are displayed wi<br>r rejecting.<br>sciation token, select | n Example Donor.<br>an.<br>Ith an action button.<br>I Link a donation. | To confirm or reject ( | a donation, please si     | elect Action and th | e appropriate action  | (confirm or reject | ). A new window will open allowing | you to review the           |
| Filter don<br>Financial Yea<br>T All donc<br>View donation of<br>Click on column                                         | ations<br>ar<br>tions after 1 July 2020<br><b>lisciosures prior to 30</b><br>i headings to change                                                                       | Reconcilic<br>T All<br>June 2020<br>the sort order                                                              | tion status                                                            | ✓ Apply filte          | <b>45</b>                 |                     |                       |                    |                                    |                             |
| Ref ↓                                                                                                    | Date Modified                                                                                                    | Donor                                                                                                    | Recipient                                                              | Date Donation<br>Made  | Date Donation<br>Received | Added By            | Status                | Q.<br>Type         | Disclose a donation                | Link a donation             |
| DONI4432                                                                                                    | 24/06/202 <b>x</b> 2:25<br>PM                                                                                                    | Example Donor                                                                                                   | Example RPP                                                            |                        | 18/07/202×                | Recipient           | Donor<br>Unreconciled | Money              | \$3000.00                          | Action<br>Confirm<br>Reject |

5. Choose the reason from the dropdown list. This field is mandatory.

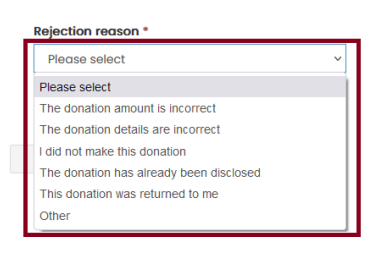

6. If you selected 'Other' you must write the details in the new field that appears called 'Rejection reason – other'. This is a mandatory field. You must tell us why you rejected the donation.

| Recipient                      | Donor           |
|--------------------------------|-----------------|
| Example RPP'                   | Example Donor   |
| Date the donation was received | Donation Type   |
| 18/07/202 <b>x</b>             | Money           |
|                                |                 |
| Amount *                       |                 |
| \$ xxxx                        |                 |
| Description                    |                 |
|                                |                 |
| Rejection reason *             |                 |
| Please select 🗸                |                 |
|                                |                 |
|                                |                 |
| Rack                           | Reject Dongtion |
| Buok                           | Reject Bendton  |
|                                |                 |
|                                |                 |

#### 7. Click 'Reject donation'.

| Recipient                      |   | Donor                      |
|--------------------------------|---|----------------------------|
| Example RPP                    |   | Example Donor              |
| Date the donation was received |   | Donation Type              |
| 18/07/202 <b>x</b>             |   | Money                      |
| Amount *                       |   |                            |
| \$ xxxxx                       |   |                            |
| Description                    |   |                            |
|                                |   |                            |
|                                |   |                            |
| Rejection reason *             |   | Rejection reason – Other * |
| Other                          | ~ |                            |
|                                |   |                            |
|                                |   |                            |
| Back                           |   | Reject Donation            |

8. A message will appear to confirm your rejection has been sent to us for verification.

| Reje | Reject Donation Confirmation                                                                                                    |           | Donations       | Reject Donation Confirmation    |
|------|----------------------------------------------------------------------------------------------------|-----------|-----------------|---------------------------------|
| You  | r donation rejection request has been forwarded to the VEC                                                                                                    |           |                 |                                 |
| You  | r request to reject the donation has been forwarded to the VEC for review. We will notify the recipient ExampleRPP that you have rejected the details of the donation disclo                                                                                                    | sure.     |                 |                                 |
| The  | donation will remain unreconciled while the funding and disclosure unit review the circumstances of the donation disclosures. The VEC Funding and Disclosure Unit may contain the second second se | ntact you | and the recipie | ent for additional information. |
|      |                                                                                                    |           |                 | Back to donations               |

We will email the other party to tell them you have rejected their disclosure.

# Linking a donation

Sometimes users cannot find the right entity in the list of registered recipients or donors. When this happens, you can tell us which donor or recipient isn't displaying and we will contact them using the details you provide.

If they have an account on VEC Disclosures, they use the token ID we send to link your disclosure to their account. This is done on the 'link a donation' page.

If they don't have a VEC Disclosures account, we ask them to create one. They can then link your disclosure to their account on the 'link a donation' page with the token ID we sent them.

## Link a donation to your registered entity

- 1. Click the link in the email to open <u>VEC Disclosures.</u>
- 2. Sign in with your email and password
- 3. Click 'Donations' from left hand menu.

| Victorian<br>Electoral                                               | Dashboard                                                                         |
|----------------------------------------------------------------------|-----------------------------------------------------------------------------------|
| Commission                                                           | You are currently logged in as: Individual Donor on behalf of Example Donor.      |
| Example Donor<br>Individual Donor                                    | Need to link another entity to your VEC Disclosures account? You can do that here |
| Example Donor<br>530 Collins St Melbourne<br>Victoria 3000 Australia | Register an entity                                                                |
| Switch                                                               | Switch entities                                                                   |
| E Dashboard                                                          | The entities and roles linked to your account are listed below.                   |
| 🚆 Donations                                                          | Switch to *                                                                       |
| 🏝 Manage entity                                                      | Example Donor-Individual Donor                                                    |
| 🚨 My account                                                         |                                                                                   |
| • Enquiries & support                                                | Switch entity                                                                     |
| 🕩 Log out                                                            |                                                                                   |
|                                                                      |                                                                                   |

4. Click 'link a donation' in the right corner.

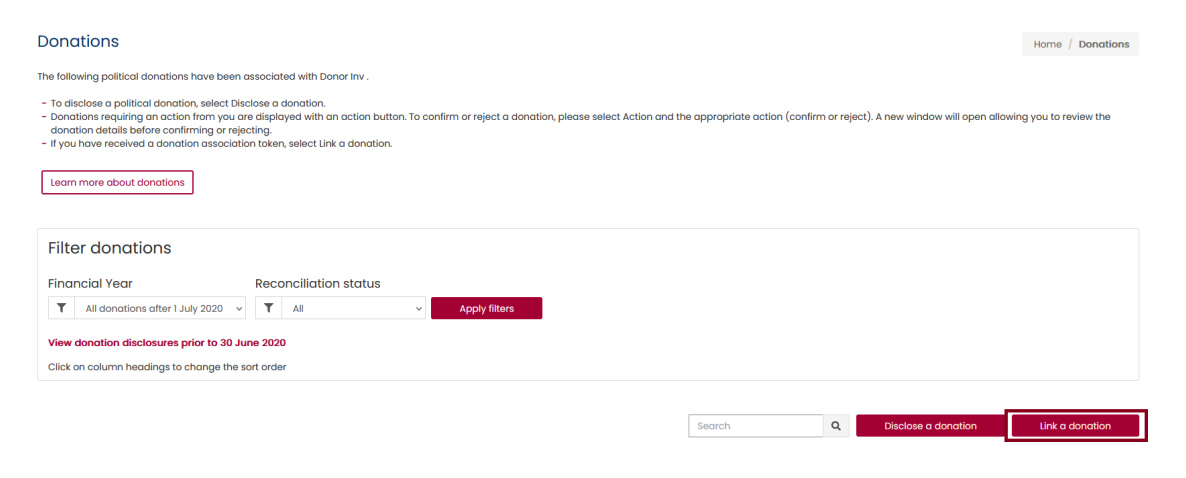

5. Enter the token ID we sent you and click 'Search'.

|                  | If you are already registered on VEC Disclosures, you can link the<br>donation to your registered entity by <u>signing in to VEC Disclosures</u> and<br>entering the following link a donation token ID code. <b>mfjh9070TH</b> |                        |
|------------------|----------------------------------------------------------------------------------------------------|------------------------|
| Clink a donation | uree polition van of an unlinker doordion disclouve, water the token Dinote not weet Search.                                                                                                    | Home / Link a donation |
| Token ID *       |                                                                                                    |                        |

- 6. Confirm the donation details are correct based on your financial records.
- 7. Select the entity you would like to link this donation to (you may have multiple entities registered to your account).

| Token ID *                                                                                                    |                                                                                                    |
|----------------------------------------------------------------------------------------------------|----------------------------------------------------------------------------------------------------|
| mljh90701H                                                                                                    |                                                                                                    |
| Search                                                                                                    |                                                                                                    |
|                                                                                                    |                                                                                                    |
| Donation details<br>Example<br>RPP has disclosed a donation to you. Please confirm the donation details below and select the donor en<br>via the donations page.                           | tilly linked to this donation. Once confirmed, select Link Donation. The donations discionares can be confirmed or rejected |
| Donor                                                                                                    | Recipient                                                                                                    |
| Example Individual                                                                                                    | Example RPP                                                                                                    |
| Date the donation was received                                                                                                    | Donation Type                                                                                                    |
| 01/08/202×                                                                                                    | Money                                                                                                    |
| Amount                                                                                                    | Donation Reference No                                                                                                    |
| \$ x00x                                                                                                    | DONI4438                                                                                                    |
| Description                                                                                                    |                                                                                                    |
|                                                                                                    |                                                                                                    |
|                                                                                                    |                                                                                                    |
|                                                                                                    |                                                                                                    |
| Please select the donor entity you would like to link this donation to *<br>If your entity is not displayed in this list, you may need to first switch entity before linking the donation. |                                                                                                    |
| Otherwise, your entity may not be a valid entity for this donation disclosure.                                                                                                    |                                                                                                    |
| For more information, please contact the Funding, Disclosure and Parties team at<br>disclosuresigurecylogov.au. You can also call us on (03) 8260 1100 or 131 832.                         |                                                                                                    |
| Example Individual - Individual Donor                                                                                                    | v                                                                                                    |
|                                                                                                    |                                                                                                    |
|                                                                                                    |                                                                                                    |
|                                                                                                    | Link Donation                                                                                                    |
|                                                                                                    |                                                                                                    |
|                                                                                                    |                                                                                                    |

8. Select 'Link donation'.

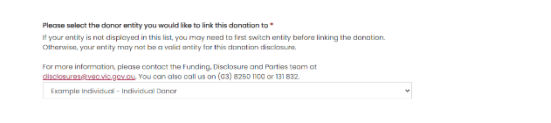

9. A message will appear confirming you have successfully linked a disclosed donation.

| C Donation successfully linked                                                                                                    | Home / Link a donation / Donation successfully linked |  |
|----------------------------------------------------------------------------------------------------|-------------------------------------------------------|--|
| You have successfully linked a donation disclosure                                                                                                    |                                                       |  |
| The disclosed donation was successfully linked to your selected entity. It will now appear as an unreconciled donation on your donations page. You may still be required to confirm or reject this donation disclosure. |                                                       |  |
| You can confirm or reject the danation disclosure via the donations page.                                                                                                    |                                                       |  |
|                                                                                                    | Back to donations                                     |  |

Note: donations may take up to an hour to be displayed on your account.

10. When it has been linked to your account it you need to review the details and <u>confirm</u> or <u>reject</u> the donation.

Link Donation

# **Entity profiles**

You can have more than one entity registered to your account.

For example, organisation donors can also register as an individual donor. You can then switch between entities on your VEC Disclosures dashboard.

For example:

John is a business owner and has registered his business as an organisation donor so he can disclose the donations his business makes, so that he follows funding and disclosure law.

John decides to make a personal donation, separate from his business. He must also register as an individual donor to disclose these donations.

John can use the same email and password he uses for his organisational donor account to set up his individual donor account. He can then switch between these entities on his VEC Disclosures dashboard.

### Create a new entity profile

- 1. Sign in with the account you are wanting to create the new donor entity with
- 2. Sign in with your email and password.
- 3. Click 'Register an entity' on the dashboard

| Victorian<br>Electoral<br>Commission                          | Dashboard                                                                         |
|---------------------------------------------------------------|-----------------------------------------------------------------------------------|
| ExampleORG                                                    | The difference logged in de. Organiadadin bondi on bendin or Exampleono           |
| Organisation Donor                                            | Need to link another entity to your VEC Disclosures account? You can do that here |
| ExampleORG<br>Thompsons Rd Bulleen<br>Victoria 3105 Australia | Register an entity                                                                |
| Switch                                                        | Switch entities                                                                   |
| Dashboard                                                     | The entities and roles linked to your account are listed below.                   |
| 🛱 Donations                                                   | Switch to *                                                                       |
| 🛎 Manage entity                                               | ExampleORG - Organisation Donor                                                   |
| 💄 My account                                                  |                                                                                   |
| Enquiries & support                                           | Switch entity                                                                     |
| 🕒 Log out                                                     |                                                                                   |

4. Complete the registration process for the new entity type to be registered:

Register as an Individual donor

Register as an independent elected member or candidate

Register as an organisation donor

Register as an associated entity and third-party campaigner

### Switch entity

1. Sign in to <u>VEC Disclosures</u> and click 'Switch entity' on the dashboard.

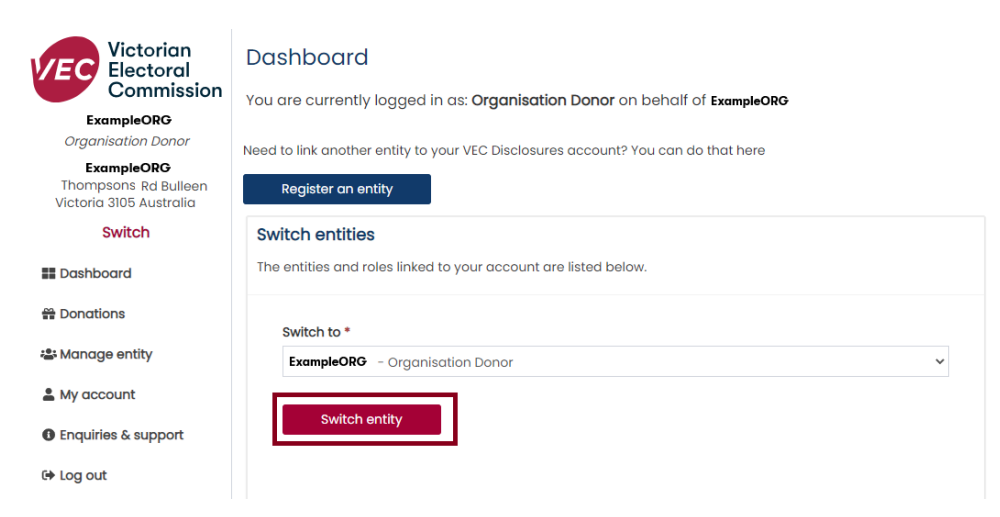

2. Select the entity that you wish to view.

| Victorian<br>Electoral                                               | Dashboard                                                                         |
|----------------------------------------------------------------------|-----------------------------------------------------------------------------------|
| Commission                                                           | You are currently logged in as: Organisation Donor on behalf of ExampleOrg        |
| ExampleOrg<br>Organisation Donor                                     | Need to link another entity to your VEC Disclosures account? You can do that here |
| <b>ExampleOrg</b><br>Thompsons Rd Bulleen<br>Victoria 3105 Australia | Register an entity                                                                |
| Switch                                                               | Switch entities                                                                   |
| Dashboard                                                            | The entities and roles linked to your account are listed below.                   |
| 🛱 Donations                                                          | Switch to *                                                                       |
| 🛎 Manage entity                                                      | ExampleOrg - Organisation Donor                                                   |
| 🚨 My account                                                         | Select your entity                                                                |
| Enquiries & support                                                  | ExampleDonor - Individual Donor ExampleOrg - Organisation Donor                   |
| 🕒 Log out                                                            |                                                                                   |

3. Your view will change to the entity selected. Any political donations disclosed will now be associated with this account. You can also update details and complete other tasks for this entity.

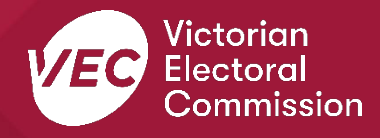